# **Cayuse Proposal Review Guidelines**

## Proposal Contents -

A grant proposal is a commitment. Reviewers need to ensure that the staff and participating units are ready to deliver as described and that the project can be successfully executed. If the scope of work is too large for the requested amount, for example, the participating units may need to invest other resources.

## Authorizing or Rejecting a Proposal -

When a proposal is submitted, it will be routed through a chain of approvers before being submitted to the proposal sponsor. If you are an approver and your unit is in a proposal's routing chain, you will need to approve the proposal before it can progress further through the approval chain.

#### **Reviewing a Submission -**

If you have submissions to approve, you will see a number next to **Unit Approval Inbox**. Click on your **Unit Approval Inbox**.

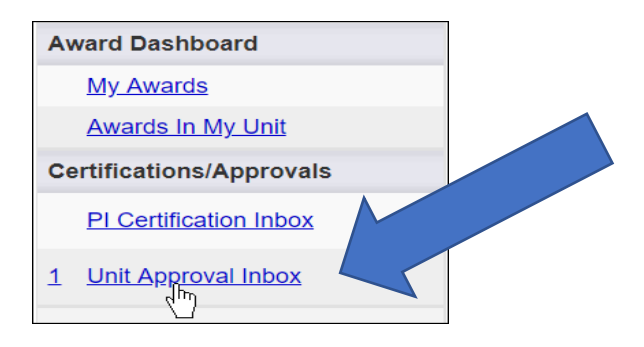

Beneath the To Be Authorized tab, you will see a list of proposals in need of approval. Click on the proposal number to visit the routing status page.

| ») | Jnit Approval Ini  | box                    |                        |                                                     |                                  |            |          |              |
|----|--------------------|------------------------|------------------------|-----------------------------------------------------|----------------------------------|------------|----------|--------------|
| ſ  | To Be Authorized   | Previously Review      | wed                    |                                                     |                                  |            |          |              |
|    | Below is a list of | f proposals that requi | ire your authorization | as a unit proposal approver.                        |                                  |            |          |              |
|    | Prop No. 😄         | PI                     | Unit                   | Project Name                                        | Sponsor                          | Deadline   | PI Cert  |              |
| 12 | 0.0024             | Principal              | Physiology             | Increased risk of heart disease in shift<br>workers | National Institutes of<br>Health | 02/28/2022 | Yes      | 12           |
| V  | 111                |                        |                        |                                                     |                                  | 14         | < Page 1 | of 1   >> >> |
|    | 1.70               |                        |                        |                                                     |                                  |            |          |              |

## The Proposal Routing Status Page -

|                                                                        | sal Routin                                                                                                    | ig status                                                                                                    |                                                                                                    |                                                                                                    |
|------------------------------------------------------------------------|----------------------------------------------------------------------------------------------------|----------------------------------------------------------------------------------------------------|----------------------------------------------------------------------------------------------------|----------------------------------------------------------------------------------------------------|
|                                                                        |                                                                                                    | -                                                                                                    |                                                                                                    | 0.1                                                                                                    |
| Prop                                                                   | posal: <u>20</u> .                                                                                                    | <u>-0024</u> 🔁                                                                                                    | Sponsor: National Institutes of Health                                                                                                    | Submission Deadline: 2/28/2022                                                                                                    |
| Pro                                                                    | roject: A2                                                                                                    | 0-0005                                                                                                    | Prime Sponsor:                                                                                                    | Proposed Begin-End Dates: 2/15/2019 - 4/30/20                                                                                                    |
| Lea                                                                    | ad PI: <u>Pe</u>                                                                                                    | nny Principal                                                                                                    | Instrument Type:                                                                                                    | Proposed Total Amount: \$ 0.00                                                                                                    |
| Admin                                                                  | n Unit: Ph                                                                                                    | ysiology                                                                                                    | Specialists:                                                                                                    |                                                                                                    |
| Project                                                                | t Title: Inc                                                                                                    | reased risk of heart o                                                                                                    | disease in shift workers                                                                                                    |                                                                                                    |
| View IF                                                                | PF /                                                                                                    | Authorize Proposal                                                                                                    | Reject Proposal                                                                                                    |                                                                                                    |
| App                                                                    | orovals                                                                                                    | Compliance                                                                                                    | Status History Pre-Award Spending Awards                                                                                                    |                                                                                                    |
|                                                                        |                                                                                                    |                                                                                                    |                                                                                                    |                                                                                                    |
|                                                                        |                                                                                                    |                                                                                                    |                                                                                                    |                                                                                                    |
| Inv                                                                    | estigator(                                                                                                    | s) who must certify                                                                                                    | this Proposal                                                                                                    |                                                                                                    |
| Inv                                                                    | vestigator(<br>vestigator                                                                                                    | s) who must certify                                                                                                    | this Proposal Role                                                                                                    | Decision                                                                                                    |
| Inv<br>Inv<br><u>Pe</u>                                                | vestigator(<br>vestigator<br>enny Princi                                                                                                    | s) who must certify<br><u>pal</u>                                                                                                    | this Proposal<br>Role<br>Lead Principal Investigator                                                                                                    | Decision<br>Certified on 02/27/2019 03:20 PM PST                                                                                                    |
| Inv<br>Inv<br><u>Pe</u><br>Uni                                         | vestigator(<br>vestigator<br>enny Princi<br>it(s) that n                                                                                                    | s) who must certify<br><u>pal</u><br>nust authorize this p                                                                                                    | this Proposal Role Lead Principal Investigator proposal                                                                                                    | Decision<br>Certified on 02/27/2019 03:20 PM PST                                                                                                    |
| Inv<br>Inv<br>Pe<br>Uni<br>Ore                                         | vestigator(<br>vestigator<br>enny Princi<br>it(s) that n<br>der Unit                                                                                                    | s) who must certify<br><u>pal</u><br>nust authorize this p                                                                                                    | this Proposal Role Lead Principal Investigator proposal Authorizing Person(s)                                                                                                    | Decision<br>Certified on 02/27/2019 03:20 PM PST<br>Authorizing Decision                                                                                                    |
| 4<br>Uni<br>Ore<br>1                                                   | vestigator(<br>vestigator<br>enny Princi<br>it(s) that n<br>der Unit<br>Physic                                                                                           | s) who must certify<br><u>pal</u><br>nust authorize this p<br>plogy                                                                                                    | this Proposal Role Lead Principal Investigator proposal Authorizing Person(s) Robin Reviewer                                                                                                    | Decision<br>Certified on 02/27/2019 03:20 PM PST<br>Authorizing Decision<br>Not Yet Reviewed                                                                                                    |
| Uni<br>Orc<br>1<br>2                                                   | vestigator(<br>vestigator<br>enny Princi<br>it(s) that n<br>ider Unit<br>Physic<br>Biolog                                                                                | s) who must certify<br>pal<br>nust authorize this p<br>plogy<br>nical Chemistry                                                                                          | this Proposal Role Lead Principal Investigator proposal Authorizing Person(s) Robin Reviewer                                                                                                    | Decision<br>Certified on 02/27/2019 03:20 PM PST<br>Authorizing Decision<br>Not Yet Reviewed<br>Not Yet Reviewed                                                                                                    |
| Uni<br>Oro<br>1<br>2<br>3                                              | vestigator(<br>vestigator<br>enny Princi<br>it(s) that n<br>rder Unit<br>Physic<br>Biolog<br>Biome                                                                       | s) who must certify<br>pal<br>nust authorize this p<br>plogy<br>pical Chemistry<br>edical Science                                                                        | this Proposal Role Lead Principal Investigator proposal Authorizing Person(s) Robin Reviewer                                                                                                    | Decision<br>Certified on 02/27/2019 03:20 PM PST<br>Authorizing Decision<br>Not Yet Reviewed<br>Not Yet Reviewed<br>Not Yet Reviewed                                                                                                    |
| Uni<br>Ord<br>1<br>2<br>3<br>4                                         | vestigator(<br>vestigator<br>enny Princi<br>it(s) that n<br>rder Unit<br>Physic<br>Biolog<br>Biome                                                                       | s) who must certify<br>pal<br>nust authorize this p<br>plogy<br>pical Chemistry<br>edical Science                                                                        | this Proposal          Role         Lead Principal Investigator         proposal         Authorizing Person(s)         Robin Reviewer         Admin Office                                                                                                    | Decision         Certified on 02/27/2019 03:20 PM PST         Authorizing Decision         Not Yet Reviewed         Not Yet Reviewed         Not Yet Reviewed                                                                                                    |
| Uni<br>Oru<br>1<br>2<br>3<br>4                                         | vestigator(<br>vestigator<br>enny Princi<br>it(s) that n<br>der Unit<br>Physic<br>Biolog<br>Biome<br>atus Histor                                                         | s) who must certify<br>pal<br>nust authorize this p<br>plogy<br>pical Chemistry<br>edical Science                                                                        | this Proposal          Role         Lead Principal Investigator         proposal         Authorizing Person(s)         Robin Reviewer         Admin Office                                                                                                    | Decision<br>Certified on 02/27/2019 03:20 PM PST                                                                                                    |
| 4 Uni<br>0ru<br>1<br>2<br>3<br>4<br>5 Sta<br>5ta                       | vestigator(<br>vestigator<br>enny Princi<br>it(s) that n<br>rder Unit<br>Physic<br>Biolog<br>Biome<br>stus Histor<br>atus                                                | s) who must certify<br>pal<br>nust authorize this p<br>plogy<br>pical Chemistry<br>edical Science                                                                        | this Proposal          Role         Lead Principal Investigator         proposal         Authorizing Person(s)         Robin Reviewer         Admin Office         Person                                                                                                    | Decision<br>Certified on 02/27/2019 03:20 PM PST<br>Authorizing Decision<br>Not Yet Reviewed<br>Not Yet Reviewed<br>Not Yet Reviewed                                                                                                    |
| 4<br>Uni<br>Orr<br>1<br>2<br>3<br>4<br>5<br>Sta<br>Sta<br>Cha          | vestigator(<br>vestigator<br>enny Princi<br>it(s) that n<br>rder Unit<br>Physic<br>Biolog<br>Biome<br>atus Histor<br>atus                                                | s) who must certify<br>pal<br>nust authorize this p<br>blogy<br>pical Chemistry<br>edical Science<br>ry<br>ept Approval In Proce                                         | this Proposal          Role         Lead Principal Investigator         proposal         Authorizing Person(s)         Robin Reviewer         Admin Office         Person         ESS       Changed by:Gloria Global                                                                     | Decision<br>Certified on 02/27/2019 03:20 PM PST<br>Authorizing Decision<br>Not Yet Reviewed<br>Not Yet Reviewed<br>Not Yet Reviewed<br>Date<br>7/10/2019, 2:37 PM PDT                                                                                                    |
| 4<br>Uni<br>Orr<br>1<br>2<br>3<br>4<br>5<br>Sta<br>Cha<br>Cha          | vestigator(<br>vestigator<br>enny Princi<br>it(s) that n<br>rder Unit<br>Physic<br>Biolog<br>Biome<br>atus Histor<br>atus<br>anged to: De<br>anged to: Fu                | s) who must certify pal nust authorize this p blogy pical Chemistry edical Science ry ept Approval In Proce unded                                                        | this Proposal          Role         Lead Principal Investigator         proposal         Authorizing Person(s)         Robin Reviewer         Admin Office         SS         Changed by:Gloria Global         Changed by:Gloria Global                                                  | Decision<br>Certified on 02/27/2019 03:20 PM PST<br>Authorizing Decision<br>Not Yet Reviewed<br>Not Yet Reviewed<br>Not Yet Reviewed<br>Date<br>7/10/2019, 2:37 PM PDT<br>4/23/2019, 11:04 AM PDT                                                                                                    |
| 4<br>Uni<br>Oru<br>1<br>2<br>3<br>4<br>Sta<br>Cha<br>Cha<br>Cha<br>Cha | vestigator(<br>vestigator<br>enny Princi<br>it(s) that n<br>der Unit<br>Physic<br>Biolog<br>Biome<br>atus Histor<br>atus<br>anged to: De<br>anged to: Fu<br>anged to: St | s) who must certify<br><u>pal</u><br>nust authorize this p<br>plogy<br>pical Chemistry<br>edical Science<br>ry<br>ept Approval In Proce<br>unded<br>ubmitted for Routing | this Proposal          Role         Lead Principal Investigator         proposal         Authorizing Person(s)         Robin Reviewer         Admin Office         Person         SS       Changed by:Gloria Global         Changed by:Gloria Global         Changed by:Reijo Researcher | Decision           Certified on 02/27/2019 03:20 PM PST           Authorizing Decision           Not Yet Reviewed           Not Yet Reviewed           Not Yet Reviewed           Not Yet Reviewed           T/10/2019, 2:37 PM PDT           4/23/2019, 11:04 AM PDT           2/27/2019, 11:44 AM PST |

- 1. **General Information**: shows basic information, such as proposal and project numbers, lead PI, sponsor, and submission deadline.
- 2. **Proposal Review**: provides options to review, authorize, or reject a proposal. You can also authorize or a reject a proposal when viewing it.
- 3. **Informational Tabs**: provides additional data regarding the submission, including awards and pre-award spending requests. The Compliance tab will show associated research protocols, but only after the submission has been approved.
- 4. **Routing Information**: shows a list of authorizing individuals and units and where the submission is within the routing process. If a unit does not have an authorizing person, one will need to be added for that unit before a submission can advance through the routing chain. Contact your administrator to add an approver to a unit.
- 5. **Status History**: shows time stamps of submission status changes.

## **Reviewing a Submission -**

To review a submission, click **View IPF** on the proposal routing screen.

| >> | Proposal Ro    | uting Status              |
|----|----------------|---------------------------|
|    |                |                           |
|    | Proposal:      | <u>20-0024</u> 🐔          |
|    | Project:       | A20-0005                  |
|    | Lead PI:       | Penny Principal           |
|    | Admin Unit:    | Physiology                |
|    | Project Title: | Increased risk of heart o |
|    |                |                           |
|    | View IPF       | Authorize Proposal        |
|    |                |                           |
|    | Appinvals      | Compliance                |

When viewing the proposal, you can use the left-hand menu to toggle between each section and view its contents, a detailed list of expectations is included below.

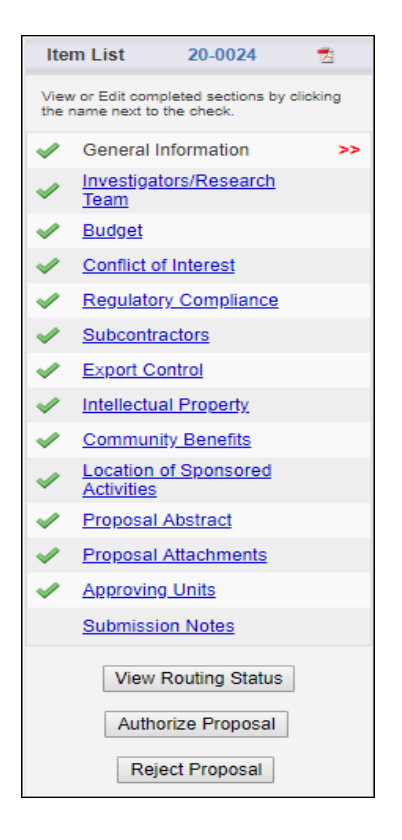

- 1) General Information—Who is the sponsor, what is the timeline, and what is the deadline?
- 2) Investigator/Research Team
  - a) Allocation of Credit—For multi-unit proposals, the percentage(s) indicate the indirect cost or facilities and administrative cost split for the portion that flows to colleges, departments/schools, and PIs. Do you approve the plan?

- b) List of Personnel—Sponsored Effort is paid by the funder, while Cost-Shared Effort is any additional time estimated for the project for the first year. Person Months converts the percentages into contract months. Is the time estimate realistic?
- 3) Budget
  - a) Comments—See any notes regarding items like indirect cost rate.
  - b) Cost Sharing—Can the unit match the sponsor funds as indicated? Are the resources available? If there is any third-party cost sharing, how sure are those commitments? Sponsor-required cost sharing must be met and documented for the sponsor.
  - c) Additional Resources—Is the unit willing and able to provide the additional resources described?
- 4) Proposal Abstract—What are the main goals?
- 5) Proposal Attachments:
  - a) Proposal guidelines—What is the sponsor seeking, and are there any constraints?
  - b) Proposal or scope of work—Is the plan clear and feasible?
  - c) Budget Detailed (Internal)
    - i) Are all costs reasonable, allocable, consistently treated, and allowable?
    - ii) Are the project's impacts fully captured? The unit will be responsible for expenses beyond the budget or not allowed by the sponsor.
    - iii) Personnel:
      - (1) Is PI and staff time sufficient for the scope of work and in relation to other commitments? Is it clear and acceptable if faculty time will be bought out during the academic year, paid during summer months, or both?
      - (2) Are there new hires? Generally, an employee's FTE should not be 100% from a grant, as all university employees perform some university (non-grant) functions.
      - (3) If any grant-funded staff are budgeted at 98% FTE (for example), from which account will the remaining 2% FTE be paid?
    - iv) Equipment: Where will it be stored, how will it be maintained, etc.?
    - v) Participant Support (non-employees taking part in conferences or training projects ONLY): How many, and is the funding sufficient?
    - vi) Other Costs
    - vii) Subawards: See Attachments section for details. [Only the first \$25,000 of a subaward is eligible for Indirect or Facilities/Administrative Costs.]
  - d) Budget Justification:
    - i) Are expenses justified and synced with the scope of work?
    - ii) This document aligns with the external budget that is submitted to the sponsor.
  - e) Other attachments—Is there any additional context? Any concerns?
- 6) Approving Units—Are any potential shared commitments and expenses clearly divided and documented?
- 7) Submission Notes—Are there any clarifying comments from the PI or Pre-Award staff?

IPF Approvers (Deans, Chairs, Directors, or their designees) are notified via an automatic email when a proposal record requires authorization. Units within an institution must authorize in the routing order specified on the proposal record.

Only one authorization is required at each level. After all units have been authorized, the proposal record is assigned to the Office of Research and Sponsored Programs (RSP) for review.

# Authorizing or Rejecting a Proposal -

- 1. After reviewing a proposal (see instructions immediately above).
- 2. At the bottom of the proposal menu, click **Authorize Proposal** or **Reject Proposal** on the Proposal Routing Status screen.

| ~ | Approving Units     |  |  |
|---|---------------------|--|--|
|   | Submission Notes    |  |  |
|   | View Routing Status |  |  |
|   | Authorize Proposal  |  |  |
|   | Reject Proposal     |  |  |

- 3. Enter any comments you have regarding the proposal. This field is required. Your comments will be visible to the Research Team, proposal reviewers, and RSP.
- 4. Click **Submit Authorization** or **Submit Rejection** to acknowledge the authorization statement.

| Adjusted start date of | irst budget period to | the following week. Ple | ease review. |   |  |
|------------------------|-----------------------|-------------------------|--------------|---|--|
|                        |                       |                         |              |   |  |
|                        |                       |                         |              | 1 |  |
|                        |                       |                         |              |   |  |

When you reject a proposal, it receives the status Reopened, and the Research team and creator will be able to edit it and resubmit it for routing.

If you authorize the proposal, the next Approver will receive an email notifying them that they need to review the proposal.